В программе 1С бесплатное питание отражается следующим образом:

С доходов сотрудников, полученных в натуральной форме в виде бесплатного питания, необходимо удержать НДФЛ и начислить страховые взносы. Для этого необходимо создать новый вид начисления раздел Зарплата и кадры - Справочники и настройки - Настройки зарплаты -Расчет зарплаты -Начисления. Заполнить поля:

- Наименование например Бесплатное питание;
- Код например, БП;
- НДФЛ код дохода -4800
- установить флажок Доход в натуральной форме;
- Страховые взносы: -Доходы, целиком облагаемые страховыми взносами;
- Налог на прибыль не включается в расходы на оплату труда.

Доход, полученный сотрудником в виде бесплатного питания, регистрируются документом Начисление зарплаты. Если бесплатное питание выдается ежемесячно на одну и ту же сумму, то есть смысл отразить это начисление при приеме на работу. А для принятых сотрудников документом Кадровый перевод.

| ← → 7           | 🗧 Прием на работу 0000-000001 от 0        | 1.0 | 01. | 2010   |            |           | >               |
|-----------------|-------------------------------------------|-----|-----|--------|------------|-----------|-----------------|
| Провести и за   | акрыть Записать Провести <sup>дт</sup> Кт | •   | Пе  | чать 🔻 |            |           | Еще 🗕           |
| Организация:    | Уютный дом ООО                            | •   | C   | Дата:  | 01.01.2010 | 🗎 Номер   | x 0000-000001   |
| Подразделение:  | АУП                                       | •   | C   |        |            |           |                 |
| Должность:      | Генеральный директор                      | •   | C   |        |            |           |                 |
| Сотрудник:      | Иванов Александр Павлович                 | •   | Ŀ   |        |            |           |                 |
| Дата приема:    | 01.01.2010 🗎 Испыт. срок (мес): 0,0 🗐     |     |     |        |            |           |                 |
| Вид занятости:  | Основное место работы                     |     | •   |        |            |           |                 |
| Добавить        | <b>*</b>                                  |     |     |        |            |           | Еще ᠇           |
| N               | Начисление                                |     |     |        |            | Размер    |                 |
| 1 (             | Оплата по окладу                          |     |     |        |            |           | 40 000,00       |
| 2 1             | Бесплатное питание                        |     |     |        |            |           | 50,00           |
|                 |                                           |     |     |        |            |           |                 |
| Условия приема: | Основное место работы, полная занятость   |     |     |        |            |           |                 |
| Руководитель:   | Иванов Александр Павлович                 |     |     | • C    | Должность: | Генеральн | ый директор 👻 🗗 |

Тогда при заполнении документа Начисление зарплаты оно будет попадать автоматически.

| $\leftarrow$ $\rightarrow$            | ★ Начис                                        | сление зарпла    | ты 0000-00     | 0015 от 20.0  | 8.2018       | 12:00:00 '       | ŧ               | >                |  |  |  |
|---------------------------------------|------------------------------------------------|------------------|----------------|---------------|--------------|------------------|-----------------|------------------|--|--|--|
| Провести и                            | закрыть                                        | Записать П       | ровести Ат КТ  |               | тчеты 🔻      | 😢 Выплати        | ть              | Еще 🕶            |  |  |  |
| Зарплата за:                          | Август 2018                                    |                  |                | Организация:  | Уютный д     | ом ООО мо        |                 | • C              |  |  |  |
| Номер:                                | 0000-000015                                    | от: 31.08        | .2018 🗎 💷      | Подразделение |              |                  |                 | • L              |  |  |  |
| Заполнить                             | Добавить                                       | Подбор           | Начислить 👻    | Удержать 👻    |              |                  |                 | Еще 🕶            |  |  |  |
| Ν                                     |                                                | Сотрудник        |                | Дни           | Часы         | Начисле          | НДФЛ            | Взносы           |  |  |  |
|                                       | 1                                              | Иванов Александ  | р Павлович     | 23,00         | 184,00       | <u>40 050,00</u> | <u>5 207,00</u> | <u>12 095,10</u> |  |  |  |
|                                       | 2                                              | Михайлов Павел и | Аркадьевич     | 14,00         | 112,00       | <u>15 217,39</u> | <u>1 978,00</u> | <u>4 595,65</u>  |  |  |  |
| 🔒 Начисления                          | 10. Начисления (Иванов А. П.) (1С:Предприятие) |                  |                |               |              |                  |                 |                  |  |  |  |
| <b>Начисле</b><br>Добавить            | ния (Иван                                      | ов А. П.)        |                |               |              |                  |                 | Еще 🗸            |  |  |  |
| N F                                   | Тодразделение                                  | )                | Начисление     |               | Дни          | Час              | ы               | Сумма            |  |  |  |
|                                       |                                                |                  |                |               |              |                  | Вычет (         | код и сумма)     |  |  |  |
| 1 A                                   | ŴП                                             |                  | Оплата по окла | аду           | 23,00 184,00 |                  |                 | 40 000,00        |  |  |  |
| 2 АУП Бесплатное питание 50,00<br>620 |                                                |                  |                |               |              |                  |                 | 50,00            |  |  |  |
|                                       |                                                |                  |                |               |              |                  |                 |                  |  |  |  |
|                                       |                                                |                  | Итого:         |               |              |                  |                 | 40 050,00        |  |  |  |
|                                       |                                                |                  |                |               |              | 107 317,         | 13 945,00       | 28 770,75        |  |  |  |

## При расчете НДФЛ доход в виде бесплатного питания учтен

| 은 НДФЛ (Иванов А. П.) (1С:Предприятие) 🔒 📗 🛅 М М+ М- 🗆 🗙 |                     |                   |           |                      |        |          |  |  |  |  |  |
|----------------------------------------------------------|---------------------|-------------------|-----------|----------------------|--------|----------|--|--|--|--|--|
| НДФЛ (Иванов А. П.)                                      |                     |                   |           |                      |        |          |  |  |  |  |  |
| Налог: 5 20                                              | 7 Доход:            | 40 050,00 Вычеты: | 0,00 Нало | г к зачету/возврату: | 0      | Подробно |  |  |  |  |  |
| Корректировать расч                                      | нет                 |                   |           |                      |        |          |  |  |  |  |  |
| Дата                                                     | Налог               | Вид дохода        | Доход     | (с начала года)      | Вычеты | 38       |  |  |  |  |  |
| Текущий расчет                                           | 5 207               |                   | 40 050,00 | 320 050,00           |        |          |  |  |  |  |  |
| 31.08.2018                                               | 5 200               | Оплата труда      | 40 000,00 |                      |        |          |  |  |  |  |  |
| 31.08.2018                                               | 7                   | Прочие доходы     | 50,00     |                      |        |          |  |  |  |  |  |
| Июль                                                     | 5 200               |                   | 40 000,00 | 280 000,00           |        |          |  |  |  |  |  |
| Июнь                                                     | 5 200               |                   | 40 000,00 | 240 000,00           |        |          |  |  |  |  |  |
| Май                                                      | 5 200               |                   | 40 000,00 | 200 000,00           |        |          |  |  |  |  |  |
| Апрель                                                   | 5 200               |                   | 40 000,00 | 160 000,00           |        | •        |  |  |  |  |  |
| Подробнее см. Регистр                                    | налогового учета по | <u>) НДФЛ</u>     |           |                      | ОК     | Отмена   |  |  |  |  |  |

Взносы так же начислены

| Страховые взносы | (Иванов А. П.) (1С:Предприятие) |                      |          |       | 😂 🔲 🗊 M M+ M- 🗆 🗙 |
|------------------|---------------------------------|----------------------|----------|-------|-------------------|
| Страховые в      | зносы (Иванов А. П.)            |                      |          |       |                   |
| Корректироват    | ь расчет                        |                      |          |       |                   |
| Месяц            | ΠΦΡ                             |                      | DDΦ DDΦ  |       | ΦΦΟΜC             |
|                  | С базы до превышения            | С базы сверх предела |          |       |                   |
| Август 2018      | 8 811,00                        |                      | 1 161,45 | 80,10 | 2 042,55          |
| Итого:           | 8 811.00                        |                      | 1 161.45 | 80.10 | 2 042.55          |
| <                |                                 |                      |          |       | •                 |
| Подробнее см. Ка | рточку учета по страховым взно  | сам                  |          |       | ОК Отмена         |

Для отражения суммы за питание, превышающей лимит в программе, выполняются следующие действия:

1. Заводите в справочник Контрагенты сотрудников, которым будете реализовывать товары в счет заработной платы:

| 🗲 🔶 🏠 Иванов Александр Пепрович (Контрагент) |                                                              |   |  |  |  |  |  |  |  |  |
|----------------------------------------------|--------------------------------------------------------------|---|--|--|--|--|--|--|--|--|
| Основное Документы                           | Договоры Банковские счета Контактные лица Еще 💌              |   |  |  |  |  |  |  |  |  |
| Записать и закрыть                           | Записать Заполнить • Досье Справки 1СПАРК Риски Еще • ?      | ] |  |  |  |  |  |  |  |  |
| A                                            | втоматическое заполнение реквизитов по ИНН или наименованию: |   |  |  |  |  |  |  |  |  |
| Начните отсюда                               | ведите ИНН или Наименование Заполнить ?                      |   |  |  |  |  |  |  |  |  |
| Вид контрагента:                             | Физическое лицо 🔹                                            |   |  |  |  |  |  |  |  |  |
| Наименование:                                | Иванов Александр Пепрович                                    |   |  |  |  |  |  |  |  |  |
| ФИО:                                         | Иванов Александр Пепрович История                            |   |  |  |  |  |  |  |  |  |
| Входит в группу:                             | Прочие                                                       |   |  |  |  |  |  |  |  |  |
| Страна регистрации:                          | POCCUR + D                                                   |   |  |  |  |  |  |  |  |  |
| NHH:                                         | 500345117035                                                 |   |  |  |  |  |  |  |  |  |

2. Так как специального документа для реализации товаров работникам в 1С нет, необходимо создать стандартный документ Реализация товаров (накладная). Отличие в заполнении данного документа - счет расчетов с контрагентом, указывается счет 73.03 "Расчеты по прочим операциям". Проводите документ.

| + +                                                                                    | 🛨 🔿 📩 Реализация товаров: Накладная 0000-000004 от 30.08.2018 10:47:16 * |             |             |                       |                                            |                        |           |                                           |  |
|----------------------------------------------------------------------------------------|--------------------------------------------------------------------------|-------------|-------------|-----------------------|--------------------------------------------|------------------------|-----------|-------------------------------------------|--|
| Провести и закрыть Записать Провести 🕰 🕒 Печать • 🖾 Создать на основании • 🗟 🖉 🗊 ЭДО • |                                                                          |             |             |                       |                                            |                        |           |                                           |  |
| Номер:                                                                                 | 0000-000004 от: 30.08.201                                                | 8 10:47:16  | Орган       | изация: Уютный д      | ом ООО ма                                  |                        | - L       |                                           |  |
| Контрагент:                                                                            | Иванов Александр Пепрович                                                |             | - 🕒 ? Склад | Кухня                 |                                            |                        | - U       |                                           |  |
| Договор: Без договора • 🕑 Банковский сч                                                |                                                                          |             |             | вский счет: 407028106 | т. [40702810656000001084, ВТБ 24 (ПАО) 🔹 🗗 |                        |           |                                           |  |
| Счет на оплату                                                                         | r.                                                                       |             | • @ Расче   | ты: <u>Срок 29.09</u> | <u>9.2018, 73.03, 73.03</u>                | , зачет аванса автомат | гически   |                                           |  |
|                                                                                        |                                                                          |             |             | НДС в сум             | ше                                         |                        |           |                                           |  |
| Добавить                                                                               | Заполнить 🔹 Подбор И                                                     | зменить 🛉 🕹 |             |                       |                                            |                        |           | Еще -                                     |  |
| N                                                                                      | Номенклатура                                                             | Количество  | Цена        | Сумма                 | % НДС                                      | ндс                    | Всего     | Счета учета                               |  |
| 1                                                                                      | Питание                                                                  | 1,000       | 120,00      | 120,00                | 18%                                        | 18,31                  | 120,00    | <u>43, 90.01.1, Кухня, 90.02.1, 90.03</u> |  |
| Подписи Дос                                                                            | тавка 🗌 Документ подписан                                                |             |             |                       |                                            | Bcero:                 | 120,00 py | 5. в т.ч. НДС: 18,31                      |  |
| Счет-фактура:                                                                          | <u>З от 30.08.2018</u>                                                   | ?           |             |                       |                                            |                        |           |                                           |  |

Так как программа не заполнит автоматически в документе субконто по счету 73.03, необходимо проставить его вручную, указав фамилию работника, получающего питание.

| 🗲 🔿 🏠 Движения документа: Реализация (акт, накладная) 0000-000004 от 30.08.2018 10:47:16 * 🛛 👋 |                   |                 |       |            |             |             |  |  |  |  |  |
|------------------------------------------------------------------------------------------------|-------------------|-----------------|-------|------------|-------------|-------------|--|--|--|--|--|
| Записать и закрыть С Обновить                                                                  |                   |                 |       |            |             | Еще - ?     |  |  |  |  |  |
| Ручная корректировка (разрешает редактирование движений документа)                             |                   |                 |       |            |             |             |  |  |  |  |  |
| Ат Бухгалтерский и налоговый учет (3) 🗷 НДС Продажи (1)                                        |                   |                 |       |            |             |             |  |  |  |  |  |
| Добавить 🛧 🔸                                                                                   |                   |                 |       |            |             | Еще 🕶       |  |  |  |  |  |
| Дата Дебет                                                                                     | Кредит            |                 |       | Сумма      | Сумма НУ Дт | Сумма НУ Кт |  |  |  |  |  |
| 30.08.2018 90.02.1                                                                             | 43                | Кол.:           | 1,000 | 20,00      | 20,00       | 20,00       |  |  |  |  |  |
| 1 Кухня                                                                                        | Питание           |                 |       | Реализация |             |             |  |  |  |  |  |
|                                                                                                | Кухня             |                 |       | пробукции  |             |             |  |  |  |  |  |
| 30.08.2018 <b>73.03</b>                                                                        | 90.01.1           | Кол.:           | 1,000 | 120,00     | 120,00      | 101,69      |  |  |  |  |  |
| 2 Иванов Александр Павлович                                                                    | Кухня             |                 |       | Реализация |             |             |  |  |  |  |  |
|                                                                                                | 18%               |                 |       | пробукции  |             |             |  |  |  |  |  |
|                                                                                                | Питание           |                 |       |            |             |             |  |  |  |  |  |
| 30.08.2018 90.03                                                                               | 68.02             |                 |       | 18,31      |             |             |  |  |  |  |  |
| 3 Кухня                                                                                        | Налог (взносы): і | начислено / упл | ачено | Реализация |             |             |  |  |  |  |  |
| 18%                                                                                            |                   |                 |       | товаров    |             |             |  |  |  |  |  |
|                                                                                                |                   |                 |       |            |             |             |  |  |  |  |  |
|                                                                                                |                   |                 |       |            |             |             |  |  |  |  |  |

3. Необходимо настроить новый вид удержания в разделе Зарплата и кадры -Справочники и настройки - Настройки зарплаты - Расчет зарплаты – Удержания

| 🔨 Удержание за товар (Уд       | ержание) (1С:Предприятие)   | 🚨 🔳 🗊 | M M+ M- 🗆 🗙 |  |  |  |  |  |
|--------------------------------|-----------------------------|-------|-------------|--|--|--|--|--|
| Удержание за товар (Удержание) |                             |       |             |  |  |  |  |  |
| Записать и закрыти             | Записать и закрыть Записать |       |             |  |  |  |  |  |
| Наименование:                  | Удержание за товар          |       | Код:        |  |  |  |  |  |
| Категория удержания:           |                             | -     |             |  |  |  |  |  |

Поле Категория удержания не заполняется, так как для вида удержания Удержание за товар в списке отсутствует подходящая категория.

4. Удержание за переданный работнику товар в качестве зарплаты необходимо отразить в документе Начисление зарплаты для того, чтобы отчетные документы по зарплате, такие как Расчетный листок, Расчетная ведомость, Ведомость на выплату зарплаты, заполнялись корректно. Для этого необходимо в документе Начисление зарплаты: раздел Зарплата и кадры – Зарплата – Все начисления на вкладке Удержания указать вид

| удержания и сумму, подлежащую удержанию                        |                                         |                  |                 |                  |               |                 |  |  |  |  |  |
|----------------------------------------------------------------|-----------------------------------------|------------------|-----------------|------------------|---------------|-----------------|--|--|--|--|--|
| ← → ★ Начисление зарплаты 0000-000015 от 20.08.2018 12:00:00 * |                                         |                  |                 |                  |               |                 |  |  |  |  |  |
| Провести и закрыть                                             | Записать Провести Д                     |                  | Отчеты 👻        | 😢 Выплатить      |               | Еще 🕶           |  |  |  |  |  |
| Зарплата за: Август 2018                                       |                                         | Организация      | я: Уютный д     | ом ООО           |               | - C             |  |  |  |  |  |
| Номер: 0000-000015                                             | от: 31.08.2018 🗎 🗉                      | , Подразделе     | ние:            |                  |               |                 |  |  |  |  |  |
| Заполнить Добави                                               | пъ Подбор Начислить 🗸                   | Удержать 👻       |                 |                  |               | Еще 🗸           |  |  |  |  |  |
| Ν                                                              | Сотрудник                               | Дни              | Часы            | Начисле          | Удержано      | НДФЛ            |  |  |  |  |  |
| 1                                                              | Иванов Александр Павлович               | 23,00            | 184,00          | <u>40 050,00</u> | <u>120,00</u> | <u>5 207,00</u> |  |  |  |  |  |
| 📭 Уд                                                           | ержания (Иванов А. П.) (1С:Предприятие) |                  |                 | 🔒 🔢 🛅            | M M+ M- □ ×   | <u>1 978,00</u> |  |  |  |  |  |
| Уде                                                            | ержания (Иванов А. П.)                  |                  |                 |                  |               | <u>0.00</u>     |  |  |  |  |  |
|                                                                | ,                                       |                  |                 |                  |               | <u>3 250,00</u> |  |  |  |  |  |
| До                                                             | бавить                                  |                  | <u>1 950,00</u> |                  |               |                 |  |  |  |  |  |
| Уд                                                             | ержание                                 | Сумма Получатель |                 |                  | До            | <u>1 560,00</u> |  |  |  |  |  |
| Уд                                                             | ержание за питание сверх                | 120,             | 00              |                  |               |                 |  |  |  |  |  |
| тИ                                                             | roro:                                   | 120,             |                 |                  |               |                 |  |  |  |  |  |
|                                                                |                                         |                  |                 |                  | •             |                 |  |  |  |  |  |
|                                                                |                                         |                  |                 | 0                | К Отмена      |                 |  |  |  |  |  |
|                                                                |                                         |                  |                 | 107 217          | 120.00        | 12.045.00       |  |  |  |  |  |
|                                                                |                                         |                  |                 | 107 317,         | 120,00        | 13 945,00       |  |  |  |  |  |

5. Для отражения суммы, удержанной за питание сверх лимита, в бухгалтерском учете необходимо создать документ Операция, введенная вручную. Раздел Операции - Бухгалтерский учет - Операции, введенные вручную

×

🗲 🔿 🏠 Операция 0000-000004 от 30.08.2018 11:03:20

| Записа                    | гь и закрыть                                                                             | Записать  | 🔒 Бухгалтерск  | кая справка               | 12 | Ø          |                |        |             | Еще - ?     |
|---------------------------|------------------------------------------------------------------------------------------|-----------|----------------|---------------------------|----|------------|----------------|--------|-------------|-------------|
| Номер:                    | 0000-000004                                                                              | от: 30.08 | .2018 11:03:20 | <b>H</b>                  | Ор | ганизация: | Уютный дом ООО |        | - D         |             |
| Содержан                  | Содержание: Удержание из зарплаты стоимости питания сверхлимита Сумма операции: 120,00 目 |           |                |                           |    |            |                |        |             |             |
| Добавит                   | Добавить 🔹 🔹                                                                             |           |                |                           |    |            |                |        |             |             |
| N                         | Дебет                                                                                    |           |                | Кредит                    |    |            |                | Сумма  | Сумма НУ Дт | Сумма НУ Кт |
| 1                         | 70                                                                                       |           |                | 73.03                     |    |            |                | 120,00 | 120,00      | 120,00      |
| Иванов Александр Павлович |                                                                                          |           | Иванов         | Иванов Александр Павлович |    |            |                |        |             |             |
|                           | пп.1, ст.255 НК Р                                                                        | Φ         |                |                           |    |            |                |        |             |             |
|                           |                                                                                          |           |                |                           |    |            |                |        |             |             |